| ADVERTÊNCIAS                              | 57 |
|-------------------------------------------|----|
| Advertências gerais de segurança          | 57 |
| Declaração de conformidade                | 58 |
| Declaração art. 10.10 Diretiva 2014/53/UE | 58 |
| Este manual de utilização                 | 58 |
| Como ler o manual de uso                  | 58 |
| UTILIZAÇÃO                                | 59 |
| SmegConnect                               | 59 |
| Requisitos para a conectividade           | 59 |
| Instalação da App                         | 59 |

| Criação da conta                             | 59 |
|----------------------------------------------|----|
| Registo do produto                           | 59 |
| Ligação ao aparelho                          | 59 |
| Ligação remota                               | 61 |
| Alteração das credenciais do Ponto de Acesso | 62 |
| Menu SmegConnect                             | 63 |
| Informações sobre a ligação                  | 63 |
| Eliminar o registo                           | 63 |
| Atualizações do software                     | 64 |
| Que fazer se                                 | 65 |
|                                              |    |

Aconselhamos a ler atentamente este manual, que descreve todas as indicações para manter inalteradas as qualidades estéticas e as funcionalidades do aparelho adquirido. Para mais informações sobre o produto: www.smeg.com

As marcas Apple, App Store e iOS pertencem à Apple Inc.

As marcas Google Play Store e Android pertencem à Google Inc.

Wi-Fi é uma marca pertencente à Wi-Fi Alliance.

# ADVERTÊNCIAS

#### Advertências gerais de segurança

- A utilização da App pressupõe a disponibilidade de uma rede WLAN (Wi-Fi) com o respetivo router Internet, através do qual o aparelho e o dispositivo móvel são ligados.
- Em caso de sinal insuficiente para a utilização do aparelho, prever a instalação de um repetidor Wi-Fi nas proximidades.
- Além do campo de cobertura da rede Wi-Fi, a utilizabilidade da App pressupõe a disponibilidade de uma ligação de dados para o dispositivo móvel. ATENÇÃO: poderão ser suportados custos adicionais conforme o contrato

com a operadora de telefonia móvel.

- O aparelho pode funcionar offline como um eletrodoméstico "não-ligado" mas não pode ser controlado através a App quando a ligação Wi-Fi ou a ligação de dados são desativadas.
- Em conformidade com as disposições relativas à compatibilidade eletromagnética, o aparelho pertence ao grupo 2 e à classe B (EN 55011).
- Este aparelho está em conforme com as normas e as diretivas atualmente em vigor em matéria de segurança e compatibilidade eletromagnética. Recomenda-

se, contudo, aos portadores de pacemaker que mantenham uma distância mínima de 20--30 cm entre o aparelho em funcionamento e o pacemaker. Consultar o fabricante do pacemaker para obter mais informações.

 Só em alguns modelos, por razões de segurança e por respeito das normas vigentes, nem todas as funções do eletrodoméstico são ativáveis por telecomando.

#### Declaração de conformidade

O fabricante SMEG declara que os tipos de aparelhos de rádio:

SF4104WMCN - SF4104WMCS SF4104WVCPN - SF4104WVCPS SF4106WMCS - SF4106WVCPS SF4604WMCNR - SF4604WMCNRK SF4604WMCNX - SF4604WVCPNR SF4604WVCPNX - SF4606WMCNR SF4606WMCNX - SF4606WVCPNR SF4606WVCPNX - SFP6104WTPB SEP6104WTPN - SEP6104WTPS SFP6106WSPS - SFP6604WSPNR SFP6604WSPNX - SFP6604WTPNR SFP6604WTPNX - SFP6606WSPNR SFP6606WSPNX - SFP6606WTPNR SEP6606WTPNX - SEPR9606WTPNR SFPRA9606WTPNR - SO4606WAPNR SO4606WS4PNR - SO4606WM2PNR SO6606WAPNR - SO6606WS4PNR SOP6606WS2PNR - SOA4606WM2PNR SOA4606WAPNR - SOA6606WS4PNR SOA6606WM2PNR - SOA6606WAPNR SOPA6606WS2PNR SO6106WAPG - SO6106WAPB3 SO4106WAPG - SO4106WAPB3 estão conformes com a diretiva 2014/53/UE.

- Tecnologia: Wi-Fi IEEE 802.11 b/g/n.
- Frequências: 2400-2497 MHz.
- Potência de saída máxima: +18.5 dBm.
- O aparelho funciona na banda ISM de 2.4 GHz.
- O aparelho, ligado à rede elétrica e no modo standby, necessita no máximo de 2.0 W.

O texto completo da declaração de conformidade UE está disponível no seguinte endereço Internet:

www.smeg.com/smegconnect/direttiva\_red

#### Declaração art. 10.10 Diretiva 2014/53/UE

O presente aparelho de rádio NÃO está sujeito a restrições aplicáveis à colocação em funcionamento ou aos requisitos em matéria de autorização para uso em nenhum dos Estados-Membros da UE.

#### Este manual de utilização

- Este manual de utilização é parte integrante do aparelho e deve ser conservado íntegro e ficar sempre ao alcance do utilizador durante todo o ciclo de vida do aparelho.
- Antes de utilizar o aparelho ler atentamente este manual de utilização.
- As explicações neste manual incluem imagens que descrevem aquilo que aparece habitualmente no ecrã. No entanto, é necessário perceber que o aparelho pode dispor de uma versão atualizada do sistema e, por isso, o que se visualiza no ecrã pode ser diferente do que é apresentado no manual.

#### Como ler o manual de uso

Este manual de uso utiliza as seguintes convenções de leitura:

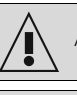

Advertência/Atenção

Informação/Sugestão

# UTILIZAÇÃO

#### SmegConnect

O aparelho está dotado de tecnologia SmegConnect que permite ao utilizador controlar o funcionamento do próprio aparelho através de App no seu smartphone ou tablet. Para mais informações, consultar o folheto em dotação e/ou visitar o site

www.smeg.com

#### Requisitos para a conectividade

 Dispositivo móvel smartphone ou tablet PC com sistema operativo iOS ou Android. As versões mínimas dos sistemas operativos estão disponíveis no seguinte link:

www.smeg.com/smegconnect/

- Rede Wi-Fi (banda 2.4 GHz, programação de segurança WPA2) ativa e disponível no local onde o aparelho está instalado.
- Ligação à Internet.
- Nome e palavra-passe da rede doméstica Wi-Fi.

#### Instalação da App

No seu dispositivo móvel, smartphone ou tablet, descarregar a App SmegConnect da App Store (dispositivos Apple) ou Google Play Store (dispositivos Android) e instalá-la.

#### Criação da conta

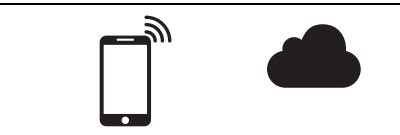

- 1. Iniciar a App SmegConnect.
- 2. Introduzir os dados solicitados para efetuar o registo.

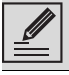

Os campos marcados com o asterisco "\*" são obrigatórios.

 No final do registo, será enviado um e-mail de confirmação para o endereço introduzido.

#### Registo do produto

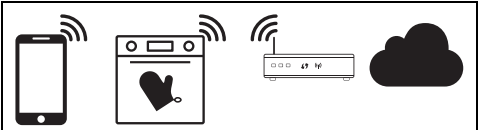

A fase de registo prevê a alternância de operações a efetuar na App 🛕 e no display

do aparelho (D). Certifique-se de que está junto ao aparelho.

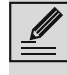

Se, durante o registo, aparecer no display a informação "FALHA DE REGISTO!" significa que alguma passagem do procedimento não funcionou corretamente ou foi interrompida.

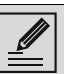

O procedimento de registo pode ser interrompido premindo a tecla

RETROCEDER (disponível apenas em alguns ecrãs).

# Ligação ao aparelho

- Toque em Log in.
- 2. No ecrã seguinte (página Inicial), toque em Adicionar produto.
- 3. Selecione o tipo de produto que deseja ligar (neste caso "forno").

D

Não é necessário ativar primeiro a configuração "Conectividade" no aparelho. O procedimento ativa-a automaticamente.

4. No display do aparelho, no ecrã do menu principal, toque na tecla **Definições** 

(situada na parte inferior direita).

• (apenas em alguns modelos) Selecione

Ligação 🛜

- 5. Selecione C SmegConnect.
- 6. Toque na tecla **Registo** 📝

7. Selecione o procedimento de registo do produto pretendido (Manual ou Automático)

#### Modo manual

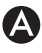

- 1. Selecione o Modo Manual.
- 2. No dispositivo móvel, abra as definições Wi-Fi e selecione a rede "smegconnect".
- 3. Introduza a palavra-passe "smeg0001" e aguarde pelo estabelecimento da ligação.
- 4. Volte para a App SmegConnect e toque em Avancar.

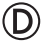

5. No espaço de um minuto, toque na tecla

Confirmar 🗸

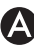

- 6. Introduza os dados do Ponto de Acesso:
- Nome da rede doméstica.
- Palavra-passe do Wi-Fi.

O aparelho suporta nomes de rede (SSID) de até 32 caracteres (espacos incluídos) e definição de segurança WPA2 (não WEP nem WPA)

7. Toque em Avançar e aguarde pela página de confirmação.

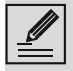

Durante esta fase, o dispositivo móvel volta a ligar-se automaticamente à rede Wi-Fi ou à rede de dados iniciais. Não são necessárias operações por parte do utilizador.

# $\bigcirc$

8. Aguarde a página de boas vindas.

No display do aparelho, aparece o ecrã "REGISTO EFETUADO!"

O ícone Conectividade 🛜 (na área de

informações situada na parte superior direita) permanece aceso fixo; o procedimento de registo do produto está concluído.

O display do aparelho mostra então o menu

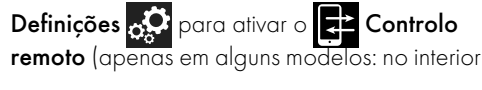

do menu Ligação

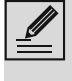

Certifique-se de que ativa o 🗸

Controlo remoto para comandar o aparelho através da App.

#### Modo automático (WPS)

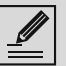

Certifique-se de que a opção WPS está ativada no router.

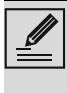

Certifique-se de que o dispositivo móvel e o produto se ligam durante o procedimento à mesma rede Wi-Fi.

#### D

1. Selecione o modo Automático (WPS) no aparelho.

2. Selecione Modo automático (WPS).

#### (D)

- 3. No espaco de dois minutos, prima a tecla WPS no router.
- 4. Toque na tecla Confirmar 🗸

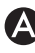

5. Aguarde a página de boas vindas.

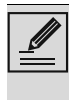

Durante esta fase, o dispositivo móvel volta a ligar-se automaticamente à rede Wi-Fi ou à rede de dados iniciais. Não são necessárias operações por parte do utilizador.

### $\bigcirc$

No display do aparelho, aparece o ecrã "**REGISTO EFETUADO!**".

O ícone Conectividade 🛜 (na área de

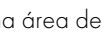

informações situada na parte superior direita) permanece aceso fixo; o procedimento de registo do produto está concluído.

O display do aparelho mostra então o menu

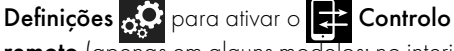

remoto (apenas em alguns modelos: no interior

#### do menu Ligação 😨

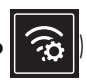

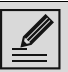

Certifique-se de que ativa o 🔁

**Controlo remoto** para comandar o aparelho através da App.

#### Ligação remota

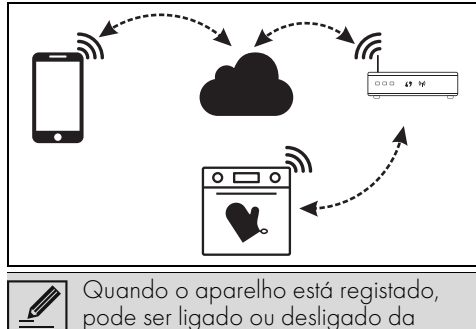

Internet em qualquer momento.

A ligação remota está disponível apenas quando o aparelho está registado.

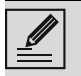

No final do procedimento de registo, a ligação remota já está ativa. Pelo contrário, não está ativado o Controlo Remoto.

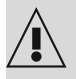

Por razões de segurança e respeito pelas normas vigentes, as funções Micro-ondas, Micro-ondas combinado, Grill, Vapor Clean e Pirólise (se disponíveis) podem ser programadas, mas não acionadas remotamente.

#### Para ligar o aparelho:

- No display do aparelho, no ecrã do menu principal, toque na tecla **Definições** (situada na parte inferior direita).
- 2. Selecione Conectividade (apenas em alguns modelos: no interior do menu

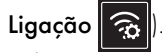

- 3. Selecione **On**.
- 4. Toque na tecla **Confirmar** para ativar a Conectividade.

#### Para comandar o aparelho através da App:

5. Selecione Controlo remoto (apenas em alguns modelos: no interior do menu

Ligação 🙃

6. Selecione **On**.

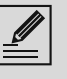

O controlo remoto só está disponível se a **Conectividade** estiver em **Conectividade On**.

7. Toque na tecla **Confirmar** 📿 para ativar

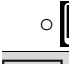

○ Controlo remoto.

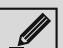

O controlo remoto também pode ser

ativado premindo o símbolo (situado no canto superior direito). Quando o controlo remoto está ativo, o

símbolo muda de cor 🛃

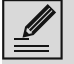

Nalguns ec<u>rãs (</u>por exemplo, no menu

Definições o e nas páginas de modificação dos valores de uma função de cozedura) NÃO é possível mudar o estado do Controlo remoto

premindo o símbolo 🚅

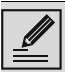

O Controlo remoto desativa-se em alguns casos de abertura da porta.

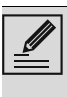

O Controlo remoto desativa-se em caso de interrupção temporária de corrente.

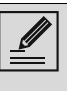

O Controlo remoto mantém-se sempre ativo nos modos **Show Room** e **Modo demo (apenas para expositores)**.

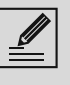

Dependendo do estado do aparelho, nem sempre é possível iniciar uma nova função a partir da App (por exemplo: se estiver a efetuar um carregamento de água, não pode iniciar uma função estática a partir da App).

A partir da App é possível mudar também algumas definições de configuração do aparelho. É sempre solicitada a ativação do Controlo remoto.

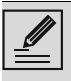

Apenas uma parte das definições está disponível na App.

Algumas delas apenas podem ser alteradas se não estiverem ativas outras funções no aparelho.

#### Alteração das credenciais do Ponto de Acesso

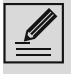

O procedimento de alteração das credenciais do Ponto de Acesso pode ser interrompido premindo a tecla

**Retroceder** (disponível apenas em alguns ecrãs).

Em caso de alteração das credenciais (**nome de rede** ou **palavra-passe**) do próprio Ponto de Acesso:

- 1. Entre na App, tocando **Log in**.
- No menu Definições das páginas de produto selecione Alterar ponto de acesso.

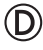

- No display do aparelho, no ecrã do menu principal, toque na tecla Definições .
- 4. (apenas em alguns modelos) Selecione

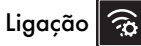

- 5. Selecione **SmegConnect**.
- 6. Toque na tecla Alteração do Ponto de

Acesso

#### Modo manual

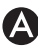

- 1. Selecione o Modo Manual.
- No dispositivo móvel, abra as definições Wi-Fi e selecione a rede "smegconnect".
- Introduza a palavra-passe "smeg0001" e aguarde pelo estabelecimento da ligação.
- 4. Volte para a App SmegConnect e toque em Avançar.

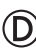

5. No espaço de um minuto, toque na tecla

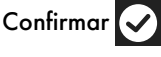

- 6. Introduza os dados do Ponto de Acesso:
- Nome da rede doméstica.
- Palavra-passe do Wi-Fi.

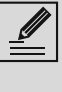

O aparelho suporta nomes de rede (SSID) de até 32 caracteres (espaços incluídos) e definição de segurança WPA2 (não WEP nem WPA)

 Toque em Avançar e aguarde pela página de confirmação.

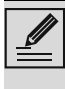

Durante esta fase, o dispositivo móvel volta a ligar-se automaticamente à rede Wi-Fi ou à rede de dados iniciais. Não são necessárias operações por parte do utilizador.

D

#### No display do aparelho aparece o ecrã "ALTERAÇÃO DO PONTO DE ACESSO FEITA COM SUCESSO!".

O ícone **Conectividade** (na área de informações situada na parte superior direita) permanece aceso fixo; o procedimento de alteração do Ponto de Acesso do produto está concluído.

O display do aparelho mostra então o menu

Definições 💭. para ativar o 📑 Controlo

remoto (apenas em alguns modelos: no interior

do menu Ligação 🛜

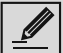

Certifique-se de que ativa o 📑

**Controlo remoto** para comandar o aparelho através da App.

Modo automático (WPS)

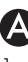

1. Selecione Modo automático (WPS).

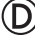

- No espaço de dois minutos, prima a tecla WPS no router.
- 3. Confirme

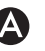

4. Aguarde a página de boas vindas.

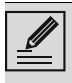

Durante esta fase, o dispositivo móvel volta a ligar-se automaticamente à rede Wi-Fi ou à rede de dados iniciais. Não são necessárias operações por parte do utilizador.

### $\bigcirc$

No display do aparelho aparece o ecrã "ALTERAÇÃO DO PONTO DE ACESSO FEITA COM SUCESSO!".

O ícone Conectividade 🛜 (na área de

informações situada na parte superior direita) permanece aceso fixo; o procedimento de alteração do Ponto de Acesso do produto está concluído.

O display do aparelho mostra então o menu

Definições 💭 para ativar o 🔁 Controlo

remoto (apenas em alguns modelos: no interior

do menu Ligação 🕱

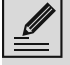

Certifique-se de que ativa o

Controlo remoto para comandar o aparelho através da App.

## Menu SmegConnect

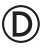

Neste menu é possível visualizar algumas informações técnicas úteis ao utilizador para verificar o estado da ligação:

- Cloud: estado de ligação à Cloud (Não ligado/Ligado).
- Wi-Fi: estado de ligação ao Ponto de Acesso (não ligado ou nível de sinal quando ligado).
- Ponto de Acesso SSID: nome identificativo da rede Wi-Fi.
- Endereço de rede IPv4: endereço IPv4 da placa de Conectividade.
- Endereço de rede IPv6: endereço IPv6 da placa de Conectividade.
- Endereço MAC: endereço MAC da placa de Conectividade.
- Wi-Fi FW release: versão Firmware da placa de Conectividade.
- SW Compliance ID: identificação de • conformidade com os requisitos essenciais

da diretiva RED.

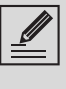

Estas informações podem ser úteis em caso de solicitação de assistência técnica

# Informações sobre a ligação

No interior da App, no menu **Definições** das páginas de produto, estão disponíveis informações relativas à ligação, tais como:

- data de registo do aparelho;
- nome da rede:
- nível do sinal Wi-Fi: •
- endereco MAC da placa de Conectividade;
- versão Firmware da placa de Conectividade;
- endereços de rede IPv4 e IPv6;
- SW Compliance ID (identificação de conformidade com os requisitos essenciais da diretiva RED).

#### Eliminar o registo

# Para eliminar o registo do aparelho da App:

Entre na App no menu **Definições** das páginas de produto e siga as instruções.

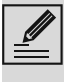

O produto poderá ser novamente registado seguindo o procedimento descrito anteriormente.

#### Para eliminar o registo do aparelho no produto (só em alguns modelos): (D)

- 1. No display do aparelho, no ecrã do menu principal, toque no botão Definições 🔂
- 2. (apenas em alguns modelos) Selecione

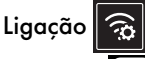

- 3. Selecione C SmegConnect.
- 4. Toque no botão **Registo**
- 5. Toque no botão Reciclagem

6. Toque no botão Confirmar 🕻 para confirmar a eliminação do registo.

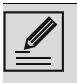

Este procedimento elimina o registo e restabelece as definicões de fábrica apenas do menu SmegConnect.

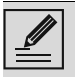

A eliminação efetuada no próprio aparelho não exige a ligação à cloud.

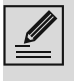

Este tipo de eliminação tem efeito apenas no produto, efetue a eliminação do aparelho também da App.

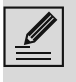

O produto poderá ser novamente registado seguindo o procedimento descrito anteriormente.

#### Para eliminar o registo do utilizador:

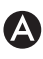

Entre na App no menu A minha conta e toque no botão Apagar Utilizador.

### Atualizações do software

|   | <b>&gt;</b> |
|---|-------------|
|   |             |
| ( |             |

Esta fase não requer nenhuma intervenção por parte do utilizador.

## (D)

Ocasionalmente são lançadas atualizações de software (firmware) relativas à parte de conectividade do aparelho.

#### Transferência

Se o aparelho estiver ligado à rede doméstica Wi-Fi, as atualizações são detetadas e transferidas automaticamente.

Durante a transferência, no lugar do ícone

#### Conectividade 🛜 aparece o ícone

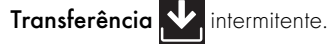

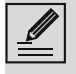

Durante a transferência, o servico de conectividade é momentaneamente suspenso (esta fase dura alguns minutos, dependendo também da velocidade de ligação).

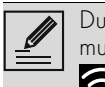

Durante a transferência, não é possível mudar as definições de Conectividade

🛜 e 🛨 Controlo remoto, ou

aceder ao menu C SmegConnect e

aos respetivos procedimentos.

#### Instalação

As atualizações podem ser instaladas automaticamente ou solicitar uma confirmação por parte do utilizador.

Atualização automática: durante esta fase,

aparece no display o ícone Atualização

a assinalar que está em curso uma atualização que não requer nenhuma intervenção por parte do utilizador.

Atualização com confirmação: o display indica que está disponível uma nova atualização.

Toque na tecla Anular 🗙 para anular o procedimento de atualização.

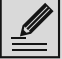

Será possível iniciar a instalação da atualização num segundo momento,

premindo o ícone Atualização

presente no C SmegConnect

(apenas disponível se a definição

Conectividade cestiver em On).

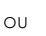

Toque na tecla **Confirmar** para confirmar o procedimento de atualização.

Durante o procedimento de atualização com confirmação por parte do utilizador, não é possível utilizar o aparelho normalmente.

No fim do procedimento de atualização, o display mostra a indicação "ATUALIZAÇÃO CONCLUÍDA!":

É, então, possível utilizar o aparelho normalmente.

A nova versão do software é visível no SmegConnect no item Wi-Fi menu C FW release.

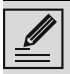

Se a atualização falhar é, em todo o caso, possível continuar a utilizar o aparelho e o serviço de conectividade. A versão de software mantém-se a anterior.

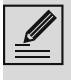

Durante a instalação, o serviço de conectividade é momentaneamente suspenso (esta fase tem uma duração de cerca de 2 minutos).

#### Que fazer se...

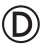

Durante a ligação, o ícone Conectividade

🛜 continuar a piscar (tentativa de ligação em

curso). Se este estado permanecer por um período superior a um minuto, poderão existir problemas de ligação remota:

- Certifique-se de que o router Wi-Fi está ligado.
- Certifique-se de que o router Wi-Fi não está demasiado distante do aparelho.
- Verifique o estado da rede Wi-Fi (banda 2.4 GHz).
- Verifique o estado da ligação à Internet.
- Desligue o aparelho e tente efetuar novamente a ligação depois de algum tempo.
- Desligue o aparelho da tomada e volte a ligá-lo depois de garantir que ele se desligou efetivamente.

Os procedimentos de registo ou alteração do Ponto de Acesso falharam:

- Certifique-se de que o router Wi-Fi está ligado.
- Certifique-se de que o router Wi-Fi não está demasiado distante do aparelho.
- Verifique o estado da rede Wi-Fi (banda 2.4 GHz).
- Verifique a disponibilidade da configuração da segurança WPA2.
- Certifique-se de que o nome da rede não possui mais do que 32 caracteres (incluindo os espaços).
- Verifique o estado da ligação à Internet.
- Verifique o estado da ligação de dados, se o dispositivo móvel utilizar esta última para aceder à Internet.
- Tente novamente o procedimento num segundo momento.

 Desligue o aparelho da tomada e volte a ligá-lo depois de garantir que ele se desligou efetivamente.

#### D

No display aparece a informação **ErrE**: falha do aparelho.

• Contacte o serviço de assistência técnica.

Para mais informações consulte:

- a secção Conselhos → FAQ → Conectividade na App;
- a página web www.smeg.it/faq/ smegconnect/